# JCM Consultation System Manual (For users)

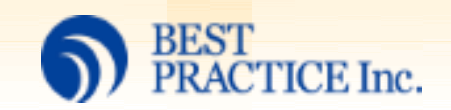

(C) 2025 BESTPRACTICE Inc. All Right Reserved.

# Overview of JCM consultation system

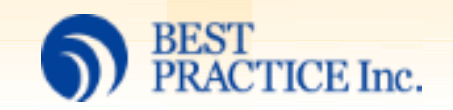

## Overview of JCM consultation system

Create an account by visiting the website listed below. <u>https://jcm-mrv.my.site.com/en/s/BusinessRegistrationForm</u>

Global Environment Centre Home

| _        |        |   |      |
|----------|--------|---|------|
| Q        | Search | ) | Logi |
| <u> </u> |        |   |      |

| Business registration page                        |         |  |  |  |  |
|---------------------------------------------------|---------|--|--|--|--|
| *Company Name 🕕                                   |         |  |  |  |  |
|                                                   |         |  |  |  |  |
| Please fill in the form with one-byte characters. |         |  |  |  |  |
| * Last Name                                       |         |  |  |  |  |
|                                                   |         |  |  |  |  |
| * First Name                                      |         |  |  |  |  |
|                                                   |         |  |  |  |  |
| * Email address                                   |         |  |  |  |  |
| you@example.com                                   |         |  |  |  |  |
|                                                   |         |  |  |  |  |
|                                                   | Confirm |  |  |  |  |
|                                                   |         |  |  |  |  |

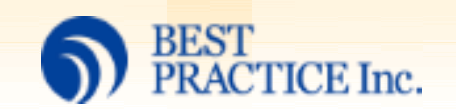

## Overview of JCM consultation system

After creating an account, go to the Consultation system website. <u>https://jcm-mrv.my.site.com/jp</u>

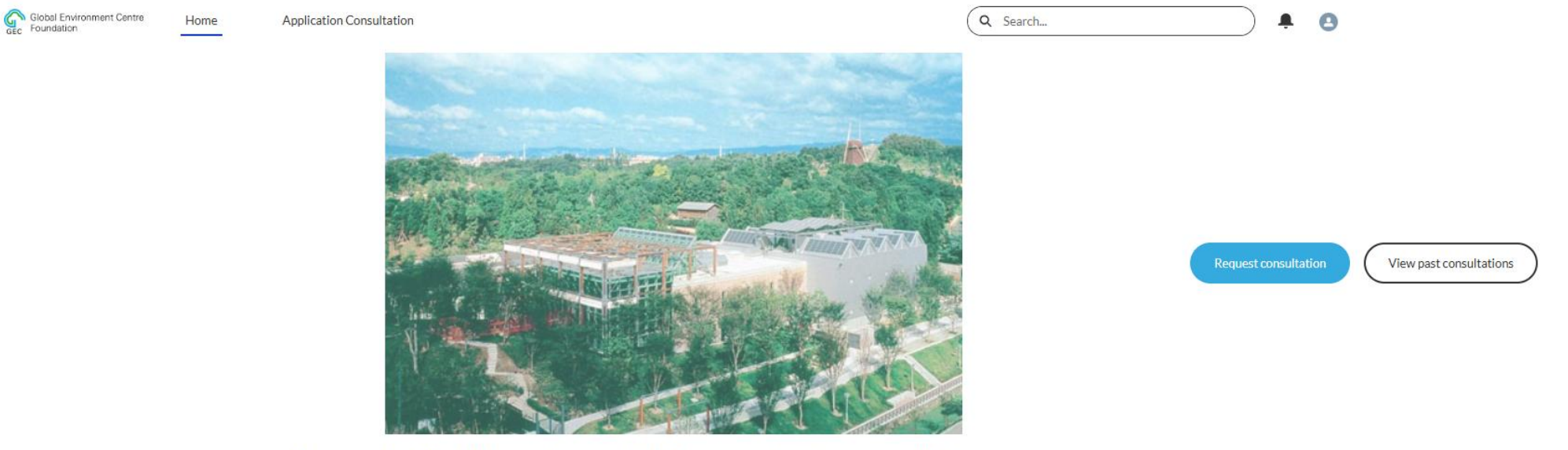

Please review the following documents before you submit your consultation request

Application overview : https://gec.jp/jcm/kobo/mp240405/ [Application Guide] Application Guide [PDF] [JCM Consultation System Manual] JCM Consultation System Manual [PDF]

You can upload files to the Record section.

Contact

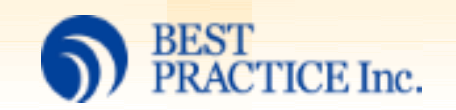

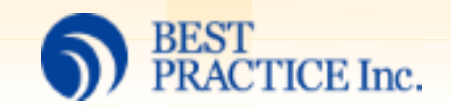

After signing in, click the blue button with "Request consultation," and fill out the consultation form.

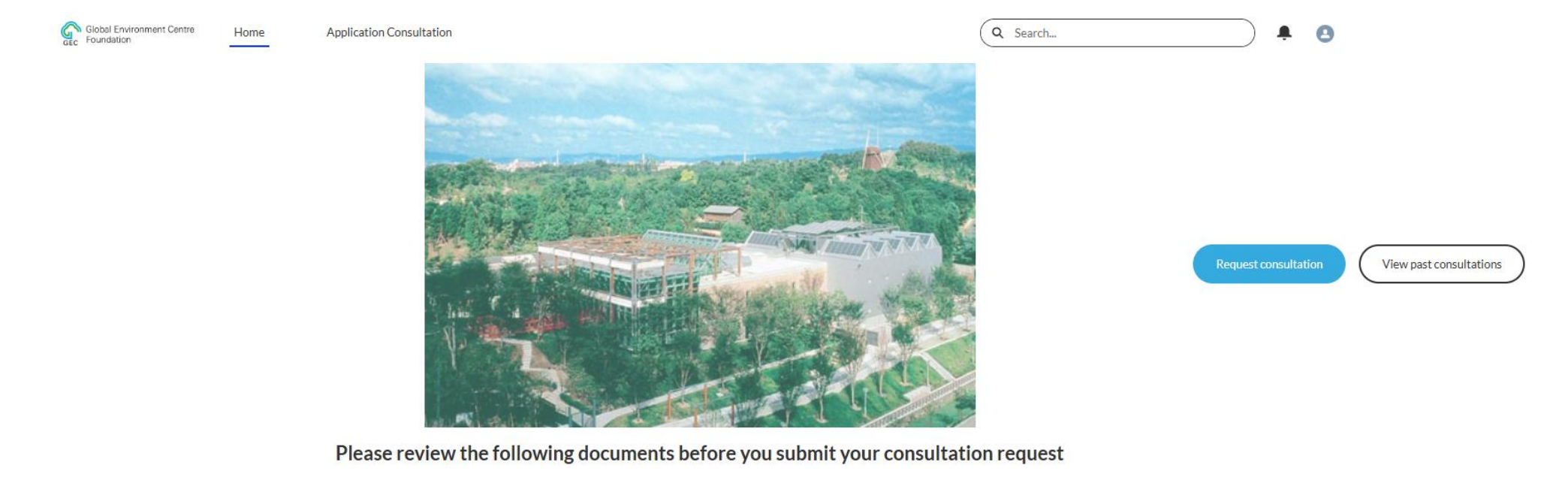

Application overview : https://gec.jp/jcm/kobo/mp240405/ [Application Guide] Application Guide [PDF] [JCM Consultation System Manual] JCM Consultation System Manual [PDF]

You can upload files to the Record section.

Contact

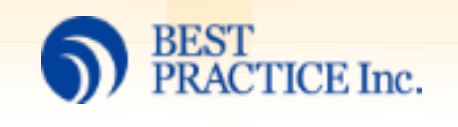

Fields with an asterisk mark (\*) are required and cannot be left blank.

| Gobal Environment Centre Home Application C | Consultation                                                                                                    |                                            | Q Search |  |
|---------------------------------------------|----------------------------------------------------------------------------------------------------|--------------------------------------------|----------|--|
|                                             | Information o                                                                                                    | f Consultation                             |          |  |
|                                             | * Programme(s) intended to apply                                                                                  | * Date of consultation - First preference  |          |  |
|                                             | None +                                                                                                    |                                            | 0        |  |
|                                             | * Mode of meeting                                                                                                 | * Date of consultation - Second preference |          |  |
|                                             | None                                                                                                    | <b></b>                                    | 0        |  |
|                                             | • Meeting attendee(s)                                                                                             | * Date of consultation - Third preference  |          |  |
|                                             |                                                                                                    |                                            | 0        |  |
|                                             | *Please list the name(s) and organization(s).                                                                     | Additional comment on meeting date         |          |  |
|                                             | Number of past application consultations                                                                          |                                            |          |  |
|                                             | NOTIE                                                                                                    | Previous Consultation Date                 |          |  |
|                                             |                                                                                                    |                                            | 益        |  |
|                                             |                                                                                                    | Mar Davida dhu                             |          |  |
|                                             | Project morma                                                                                                    | LION Provided by                           |          |  |
|                                             | * Company name                                                                                                    | * E-mail address                           |          |  |
|                                             |                                                                                                    | you@example.com                            |          |  |
|                                             | * Department/division                                                                                             | * Phone No.                                |          |  |
|                                             |                                                                                                    |                                            |          |  |
|                                             | * Your name                                                                                                    |                                            |          |  |
|                                             |                                                                                                    |                                            |          |  |
|                                             | JCM Global Match registration                                                                                     |                                            |          |  |
|                                             |                                                                                                    |                                            | •        |  |
|                                             | *Please consider registration with JCM Global Match:<br>https://jcm-gm.my.site.com/JCMGlobalMatch/s/?language=en_ | US                                         |          |  |
|                                             |                                                                                                    |                                            | Next     |  |

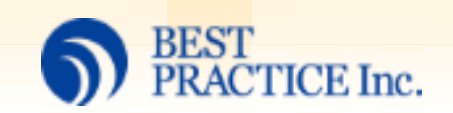

7

#### Click "Submit" after completing the form.

| Busine                                                                                                    | ss and Human Rights                                                 |
|----------------------------------------------------------------------------------------------------|---------------------------------------------------------------------|
| Carbon neutrality 🚺                                                                                                    |                                                                     |
| Have carbon neutrality goals                                                                                                    |                                                                     |
| Have emission reduction goals                                                                                                    |                                                                     |
| Registered for "Decokatsu Support Team"                                                                                                    | 4                                                                   |
| Registered for participation in "Decokatsu"                                                                                                    |                                                                     |
| For information regarding "Decokatsu," an initiative f<br>the link below.<br>https://ondankataisaku.env.go.jp/decokatsu/en/                                                         | or decarbonization by the Ministry of the Environment Japan, please |
|                                                                                                    | Others                                                              |
|                                                                                                    |                                                                     |
| Challenges and objectives                                                                                                    |                                                                     |
| Challenges and objectives                                                                                                    |                                                                     |
| Challenges and objectives           Please describe any challenges that have to be overced                                                                                          | ome before implementing the project.                                |
| Challenges and objectives Please describe any challenges that have to be overce Status of addressing challenges (if any)                                                            | ome before implementing the project.                                |
| Challenges and objectives Please describe any challenges that have to be overce Status of addressing challenges (if any)                                                            | ome before implementing the project.                                |
| Challenges and objectives Please describe any challenges that have to be overce Status of addressing challenges (if any) Other questions & requests to GEC                          | ome before implementing the project.                                |
| Challenges and objectives Please describe any challenges that have to be overco Status of addressing challenges (if any) Other questions & requests to GEC                          | ome before implementing the project.                                |
| Challenges and objectives          Please describe any challenges that have to be overce         Status of addressing challenges (if any)         Other questions & requests to GEC | ome before implementing the project.                                |
| Challenges and objectives Please describe any challenges that have to be overce Status of addressing challenges (if any) Other questions & requests to GEC                          | ome before implementing the project.                                |

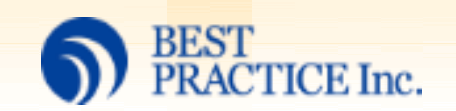

# Past JCM consultations

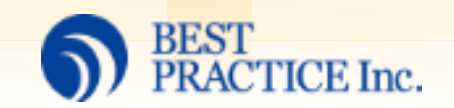

### Past JCM consultations

Past consultation records can be viewed by clicking "View past consultations"

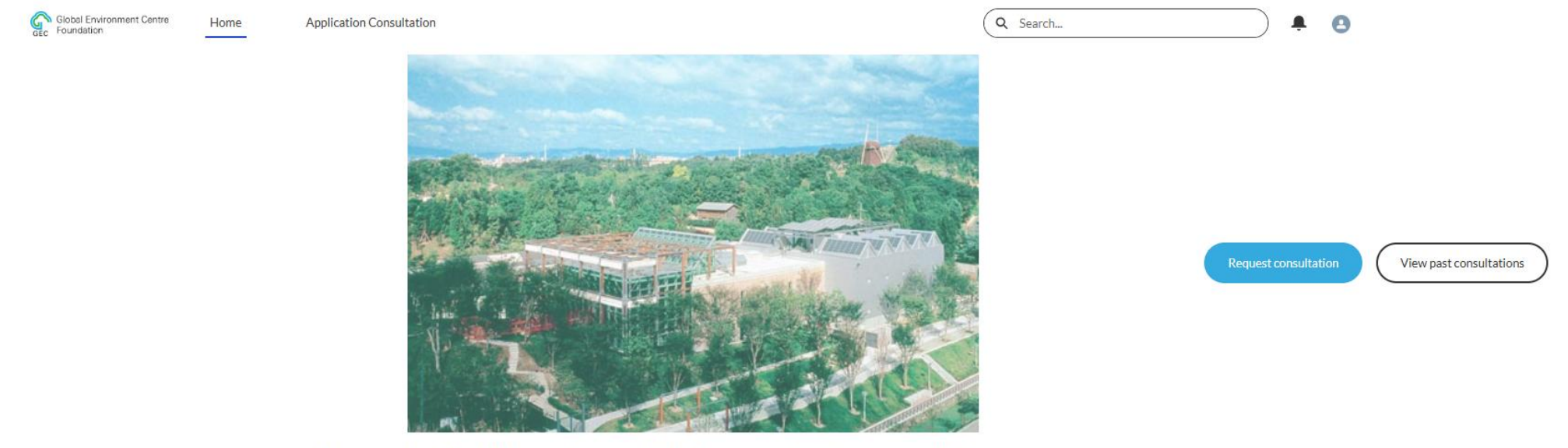

Please review the following documents before you submit your consultation request

Application overview : https://gec.jp/jcm/kobo/mp240405/ [Application Guide] Application Guide [PDF] [JCM Consultation System Manual] JCM Consultation System Manual [PDF]

You can upload files to the Record section.

Contact

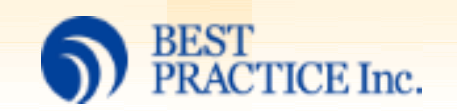

# User support

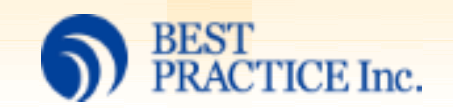

### User support

Please contact GEC from the contact form on the website listed below. <u>https://gec.jp/jcm/contact\_form/</u>

| 🗱 JCM 🕅         | E JOINT CREDIT | ring .   | Global Environment<br>Centre Foundation 🗗 | Access 🛛 Contact 🛾 | Search Q Ja  | ipanese v |
|-----------------|----------------|----------|-------------------------------------------|--------------------|--------------|-----------|
| Overview Call 1 | for Proposals  | Projects | News                                      | Publications       | JCM Global N | latch     |
| Contact Form    |                |          |                                           |                    |              |           |
| Your Name *     | Last name      |          | First                                     | name               |              |           |
| Your Email *    |                |          |                                           |                    |              | ]         |
| Phone           |                |          |                                           |                    |              | ]         |
| Company Name *  |                |          |                                           |                    |              |           |
| Your Message *  |                |          |                                           |                    |              |           |
|                 |                |          |                                           |                    |              |           |

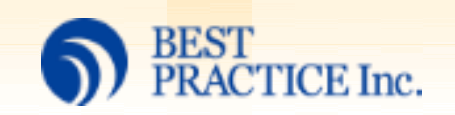